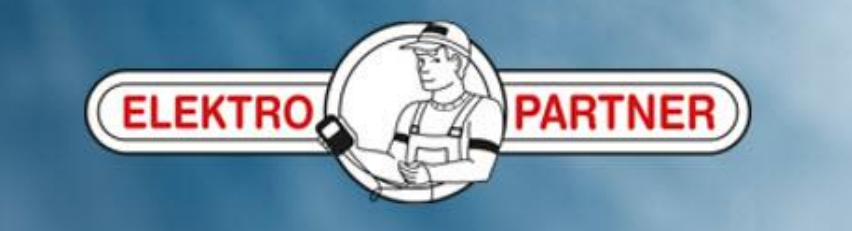

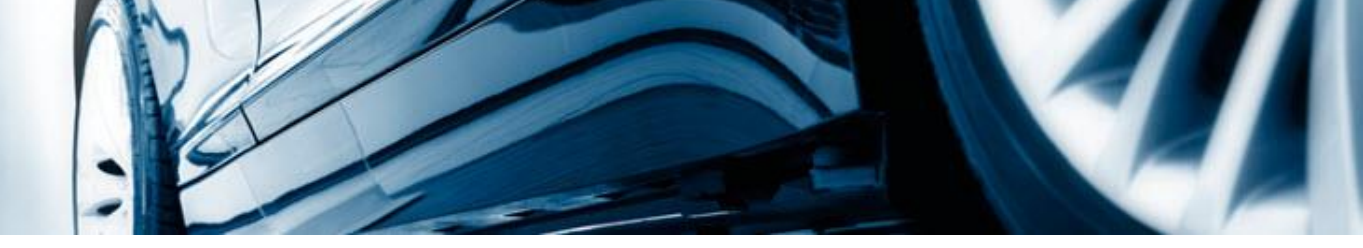

# Creation of a hotline case

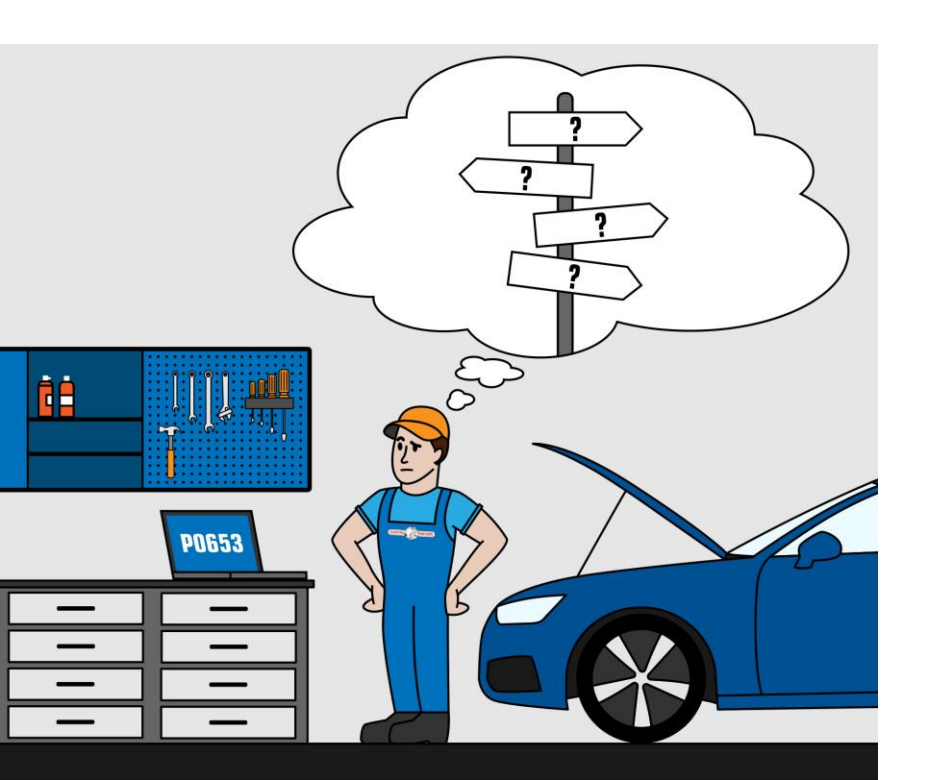

AutoFrontal online

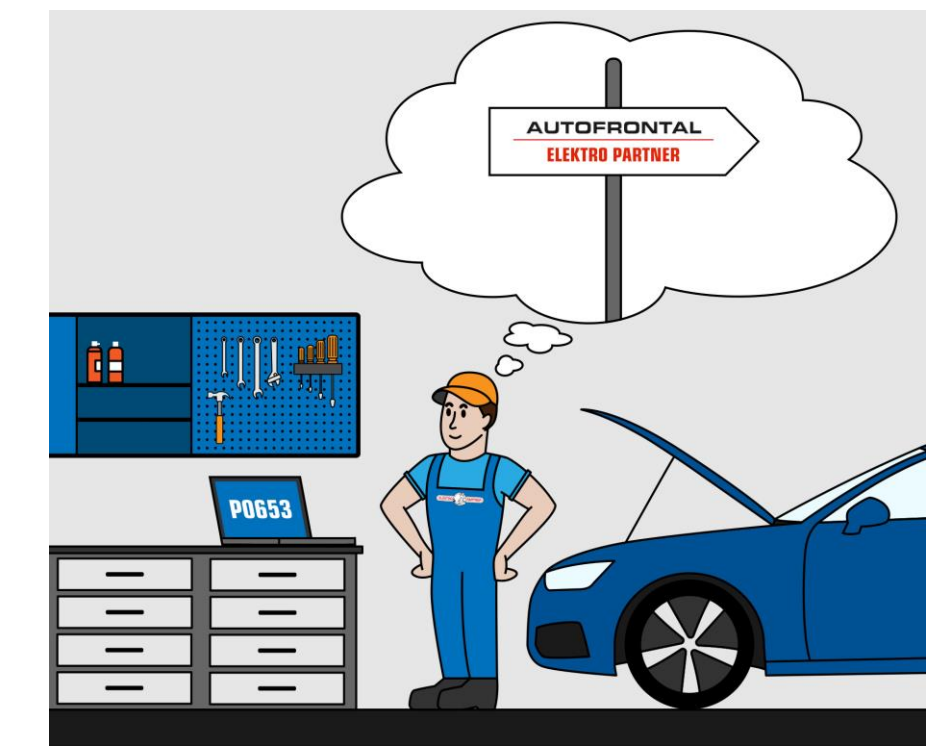

## Enter the reg.No. of the car or identify it manually

| RA                    |                                 |                 | FRONTAL<br>ROPARTNER |                                    |                                                                                                    |                 |                            |         |
|-----------------------|---------------------------------|-----------------|----------------------|------------------------------------|----------------------------------------------------------------------------------------------------|-----------------|----------------------------|---------|
| CAR SELE              | FAULT CODES HOTLINE             |                 |                      |                                    | Selected car: LM17T : Audi TT                                                                                                    | 2,0 S (FV3/FV9) | (14-18) (Cars Petrol) 2014 | -2018 - |
| Reg.no. Manual search | Models                          |                 |                      | Car type                           | Model year                                                                                                    | Engine code     | Kw (hp) rpm                |         |
| ₩ - LM171             | Audi TT 2,0 S (FV3/FV9) (14-18) |                 |                      | Cars Petrol                        | 2014-2018                                                                                                    | CJXG            | 228 (310) 5800             | •       |
| SEARCH                | Chassis number                  | TRUZZZFVXH101   |                      |                                    | Contraction of the second second seco | 11 11 11 11     |                            |         |
|                       | Registration date               | 29-04-2017      |                      |                                    | C +                                                                                                    |                 |                            |         |
|                       | Chassis                         | COUPE           |                      |                                    | <                                                                                                    |                 |                            |         |
|                       | Maximum speed                   | 155 MPH         |                      |                                    | 11                                                                                                    | 10              | -                          |         |
|                       | Drive axle                      | ALL - PERMANENT |                      |                                    |                                                                                                    |                 |                            |         |
|                       | Transmission type               | SEMI AUTO       |                      |                                    |                                                                                                    |                 |                            |         |
|                       | Engine code                     | CJXG            |                      |                                    |                                                                                                    | 1a              |                            |         |
|                       | Engine capacity                 | 1984 cc         |                      |                                    |                                                                                                    |                 |                            |         |
|                       | Specific weight                 | 1385 kg.        |                      | TT                                 |                                                                                                    | Y/              |                            |         |
|                       | Total weight                    | 1785 kg.        |                      | Viti ripps new net by ARTICIPONTAL |                                                                                                    | 17 M            |                            |         |
|                       | Trailer weight with brakes      | Not defined     |                      |                                    | 1.888                                                                                                    |                 |                            |         |
|                       | Trailer weight without brakes   | Not defined     |                      |                                    |                                                                                                    |                 |                            |         |
|                       | EU environmental class          | E6              |                      |                                    |                                                                                                    |                 |                            |         |

#### Select the tab Hotline at the top of the page

|                                                 |              |              |               |      |                                       | D FRONTAL<br>(TRO PARTNER               | Here, you get an overview of submitted cases, as well as previo | us                |
|-------------------------------------------------|--------------|--------------|---------------|------|---------------------------------------|-----------------------------------------|-----------------------------------------------------------------|-------------------|
| CAR SELECTION                                   | BULLETIN     | S FAULT CODE | 5 HOTLINE     |      |                                       |                                         | cases                                                           | Petrol) 2014-2018 |
| Open                                            | History      | Time         | Asked by      | Туре | Car                                   |                                         | Problem                                                         | Status            |
| NEW CASE.                                       |              | 16 days ago  | Martin møller | Tip  | BT35949: Volkswagen Amarok 2,0 BiT    | DI CR (2Hx/S1B) (10-16) (Varebil Dies.) | ) 2                                                             |                   |
|                                                 |              | 24 days ago  | Martin møller | Tip  | CJ32827: Volkswagen Golf VII Estate 2 | 2,0 ( <sup></sup>                       |                                                                 |                   |
|                                                 |              | 30 days ago  | Martin møller | Tip  | AV31557: Skoda Fabia II 1,2 12V (542  |                                         | that the case has been                                          |                   |
|                                                 |              | 1 month ago  | Martin møller | Тір  | CH19721: BMW 3 Series 2,0 320d/xDr    | submitted to E                          | lektro Partner's hotline                                        |                   |
|                                                 |              | 1 month ago  | Martin møller | Tip  | BZ51950: Audi A6 quattro 3,0 TDI CR/  | clean diesel (4GC/4GD) (14-18) (Persbi  | I Di                                                            |                   |
|                                                 |              | 1 month ago  | Martin møller | Tip  | BY30277: Volkswagen Golf VII Estate   | 2,0 TDI CR (BA5) (13-17) (Persbil Dies. | ) 201                                                           |                   |
|                                                 |              | 1 month ago  | Martin møller | Tip  | CJ24241: Audi A6 3,0 TDI CR (4G2/4G   | 65) (11-14) (Persbil Dies.) 2011-2014   |                                                                 |                   |
|                                                 |              | 2 months ago | Martin møller | Тір  | BK40032: Mazda 6 2,2 (GJ) (13-16) (P  | Persbil Dies.) 2013-2016                |                                                                 | <b></b>           |
|                                                 |              | 2 months ago | Martin møller | Tip  | CF54306: Audi A4 2,0 TDI CR (8K2/8K   | (5) (07-15) (Persbil Dies.) 2007-2012   |                                                                 |                   |
|                                                 |              | 2 months ago | Martin møller | Tip  | CJ18761: Audi Q5 3,0 TDI CR (8RB) ((  | 08-17) (Persbil Dies.) 2008-2012        |                                                                 |                   |
|                                                 |              | 2 months ago | Martin møller | Tip  | ZJ26668: Seat Altea/Altea XL 1,8 TFSI | (5P1/5P5/5P8) (Persbil Benz.) 2006-20   | 009                                                             |                   |
|                                                 |              | 2 months ago | Martin møller | Tip  | No car attached                       |                                         |                                                                 |                   |
|                                                 |              | 2 months ago | Martin møller | Тір  | No car attached                       | This indicat                            | tes that the case has                                           | <b>e</b>          |
| SEARCH BY CASE N                                | UMBER        | 3 months ago | Martin        | Tip  | No car attached                       | been close                              | d with an answer from                                           |                   |
| REMOTE SUPPORT                                  | 1            | 3 months ago | Martin        | Тір  | No car attached                       | Elektro Par                             | tner's hotline                                                  | <b>2</b>          |
| HOTLINE INFO                                    |              | 3 months ago | MARTIN        | Tip  | No car attached                       |                                         |                                                                 | <b>e</b>          |
| Hotline open - Click on<br>for more information | hotline info | 3 months ago | Martin        | Tip  | No car attached                       |                                         |                                                                 | <b>e</b>          |
| Today: Open: 08:00 - 16:00                      |              | 3 months ago | Martin Møller | Tip  | No car attached                       |                                         |                                                                 | <u></u>           |

#### Create a new case

|                                                   | 1                         | AUTO FRONTAL                                                     |                     |
|---------------------------------------------------|---------------------------|------------------------------------------------------------------|---------------------|
|                                                   |                           | Create new case                                                  | Select type of case |
| CAR SELECTION                                     | BULLETINS FALL S          | Select case type                                                 | .ed                 |
| Open                                              | History                   | Car technical issues                                             | Status              |
| NEW CASE                                          |                           | IT / Computer issues                                             |                     |
|                                                   | 24 days ago               | RMA case                                                         | . 🚍                 |
|                                                   | 30 days ago               | Tips we can give to others Phone: 2213 Email: @elektropartner.dk |                     |
|                                                   | 1 month ago               | Call me<br>(Support may choose to answer eletronically)          |                     |
|                                                   | 1 month ago               | Attach any files and write your question / commer                | nt here             |
|                                                   | 1 month ago               | No files attached                                                | ADD OPEN            |
|                                                   | 1 month ago               |                                                                  |                     |
|                                                   | 2 months ago              |                                                                  |                     |
| SEARCH BY CASE N                                  | UMBER 2 months ago        |                                                                  |                     |
| REMOTE SUPPORT                                    | 2 months ago              | ✓ Notify by SMS ✓ Notify by mail                                 |                     |
| HOTLINE INFO                                      | 2 months ago              | SU                                                               |                     |
| Hotline open - Click on h<br>for more information | notline info 2 months ago | Martin møller Tip No car attached                                |                     |
| Today: Open: 08:00 - 16:00                        | 2 months ago              | Martin møller Tip No car attached                                |                     |

# Select category

|                                                              |                            | Create new case<br>LM17 <sup>°</sup> Audi TT 2,0 S (FV3/FV9) (14-18) (Cars Petrol) 2014-2018         |                           |
|--------------------------------------------------------------|----------------------------|----------------------------------------------------------------------------------------------------|---------------------------|
| CAR SELECTION BULLETI                                        | NS FAULT CODES             | Car technical issues                                                                                 | Petrol) 2014-2018  Status |
| NEW CASE                                                     | 16 days ago                | Select category     The more details you can add to       ABS     your enquiry the faster and better | -                         |
|                                                              | 24 days ago                | Airbag we can help you                                                                               |                           |
|                                                              | 30 days ago<br>1 month ago | Aircondition Body dimensions                                                                         |                           |
|                                                              | 1 month ago                | Brakes<br>Carburetor                                                                                 |                           |
|                                                              | 1 month ago                | Chassis                                                                                              | -                         |
|                                                              | 1 month ago                | Components location Delphi                                                                           |                           |
| SEARCH BY CASE NUMBER                                        | 2 months ago               | DiagLine<br>Electric system                                                                          |                           |
| REMOTE SUPPORT                                               | 2 months ago               | Eng.manag/Diesel-inject.                                                                             |                           |
| HOTLINE INFO                                                 | 2 months ago               | Error codes<br>Gearbox                                                                               | -                         |
| Hotline open - Click on hotline info<br>for more information | 2 months ago               | Mi Ignition                                                                                          | -                         |
| Today: Open: 08:00 - 16:00                                   | 2 months ago               | Mi terrer 1                                                                                          | -                         |

# Add pictures/files to the hotline case

| Sec. 1                                                       |                |                                                                                                    |                |
|--------------------------------------------------------------|----------------|----------------------------------------------------------------------------------------------------|----------------|
|                                                              |                | Create new case<br>LM17 : Audi TT 2,0 S (FV3/FV9) (14-18) (Cars Petrol) 2014-2018                                                                                                    |                |
| CAR SELECTION BULLETI                                        | NS FAULT CODES | F: Audi TT 2,0 S (FV3/FV9) (14-18) (Cars Petro                                                                                                    | I) 2014-2018 - |
| Open History                                                 | Time           | Car technical issues                                                                                                    | Status         |
| NEW CASE                                                     | 16 days ago    | Eng.manag/Diesel-inject.                                                                                                    |                |
|                                                              | 24 days ago    | Questionmaker Add pictures or e.g. the fault                                                                                                    | code           |
|                                                              | 30 days ago    | Martin Møller     EDIT PERSONS       Phone: 2     Email: @elektropartner.dk                                                                                                    |                |
|                                                              | 1 month ago    | Call me<br>(Support may choose to answer eletronically)                                                                                                    |                |
|                                                              | 1 month ago    | Attach any files and write your question / comment here                                                                                                    |                |
|                                                              | 1 month ago    | 1 files attached - ADD OPEN                                                                                                    |                |
|                                                              | 1 month ago    | Example:                                                                                                    |                |
|                                                              | 2 months ago   | Hi Guys<br>This car is storing following fault codes <u>P0300</u> , <u>P0303</u> , <u>P0171</u>                                                                                      |                |
| SEARCH BY CASE NUMBER                                        | 2 months ago   | The symptoms are: Engine runs erratically at idle, MIL on, wailing sound from valve cover.<br>Customer complaints: Excessive fuel consumption, periodic noise from engine when cold. | -              |
| REMOTE SUPPORT                                               | 2 months ago   | Votify by SMS Votify by mail                                                                                                    | -              |
| HOTLINE INFO                                                 | 2 months ago   | SUBMIT CLOSE                                                                                                    |                |
| Hotline open - Click on hotline info<br>for more information | 2 months ago   | Martin møller Lip No car attached                                                                                                    |                |
| Today: Open: 08:00 - 16:00                                   | 2 months ago   | Martin møller Tip No car attached                                                                                                    | <u>.</u>       |

# Submit hotline enquiry

|                                                              |               | Create new case<br>LM17 : Audi TT 2,0 S (FV3/FV9) (14-18) (Cars Petrol) 2014-2018                                                          | Fill in contact informations when<br>you submit your first hotline case. |
|--------------------------------------------------------------|---------------|----------------------------------------------------------------------------------------------------|--------------------------------------------------------------------------|
| CAR SELECTION BULLETI Open History                           | NS FAULT CODE | Car technical issues                                                                                                    | This data is saved for any future cases                                  |
|                                                              |               | Eng.manag/Diesel-inject.                                                                                                    | •                                                                        |
| If you wish a phone                                          | call from a   | uestionmaker                                                                                                    |                                                                          |
| technician, place a                                          | спеск тагк    | /artin Møller                                                                                                    | EDIT PERSONS LIST                                                        |
| nere                                                         | ~ ~           | Phone: 2 Email: @elektropartner.dk                                                                                                    |                                                                          |
|                                                              | 1 month ago   | Call me<br>(Support may choose to answer eletronically)                                                                                    |                                                                          |
| (The more you writ                                           | e, the        |                                                                                                    | ş                                                                        |
| better answers we                                            | can           | Attach any files and write your question / co                                                                                              | mment here                                                               |
| provide, already at                                          | t the first   | 1 files attached                                                                                                    | - ADD OPEN                                                               |
| enquiry                                                      |               | Example:                                                                                                    |                                                                          |
|                                                              | 2 months      | Hi Guys<br>This car is storing following fault codes P0300, P0303, P0171                                                                   | Complete by submitting your                                              |
| SEARCH BY CASE NUMBER                                        | 2 months ago  | The symptoms are: Engine runs erratically at idle, MIL on, wailing so<br>Customer complaints: Excessive fuel consumption, periodic noise f | rom engine when cold                                                     |
| REMOTE SUPPORT                                               | 2 months ago  | ✓ Notify by SMS ✓ Notify by mail                                                                                                    |                                                                          |
| HOTLINE INFO                                                 | 2 months ago  |                                                                                                    | SUBMIT CLOSE                                                             |
| Hotline open - Click on hotline info<br>for more information | 2 months ago  | lartın møller lıp No car attached                                                                                                    |                                                                          |
| Today: Open: 08:00 - 16:00                                   | 2 months ago  | lartin møller Tip No car attached                                                                                                    |                                                                          |

## This indicates when an answer is available from our hotline

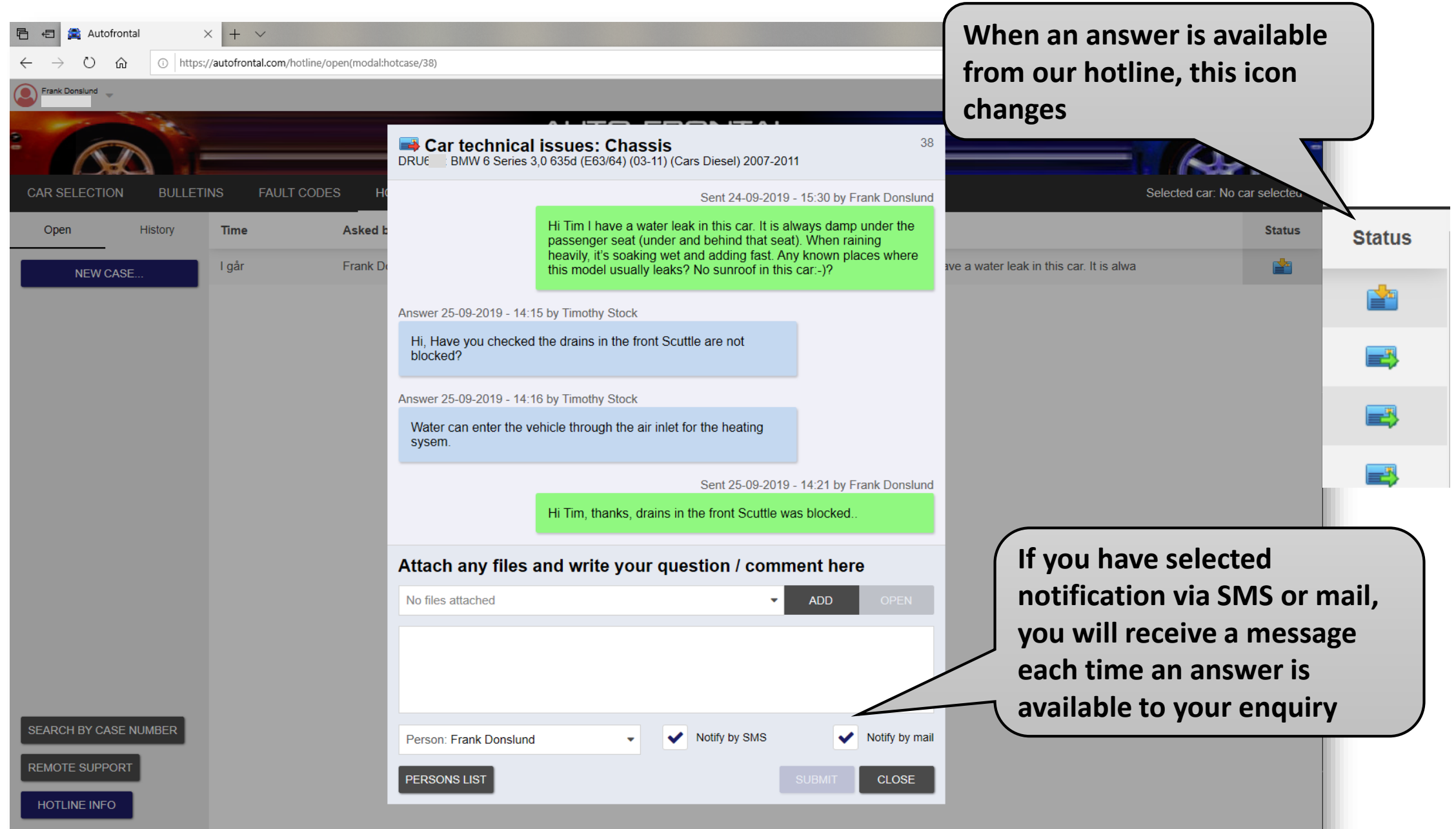